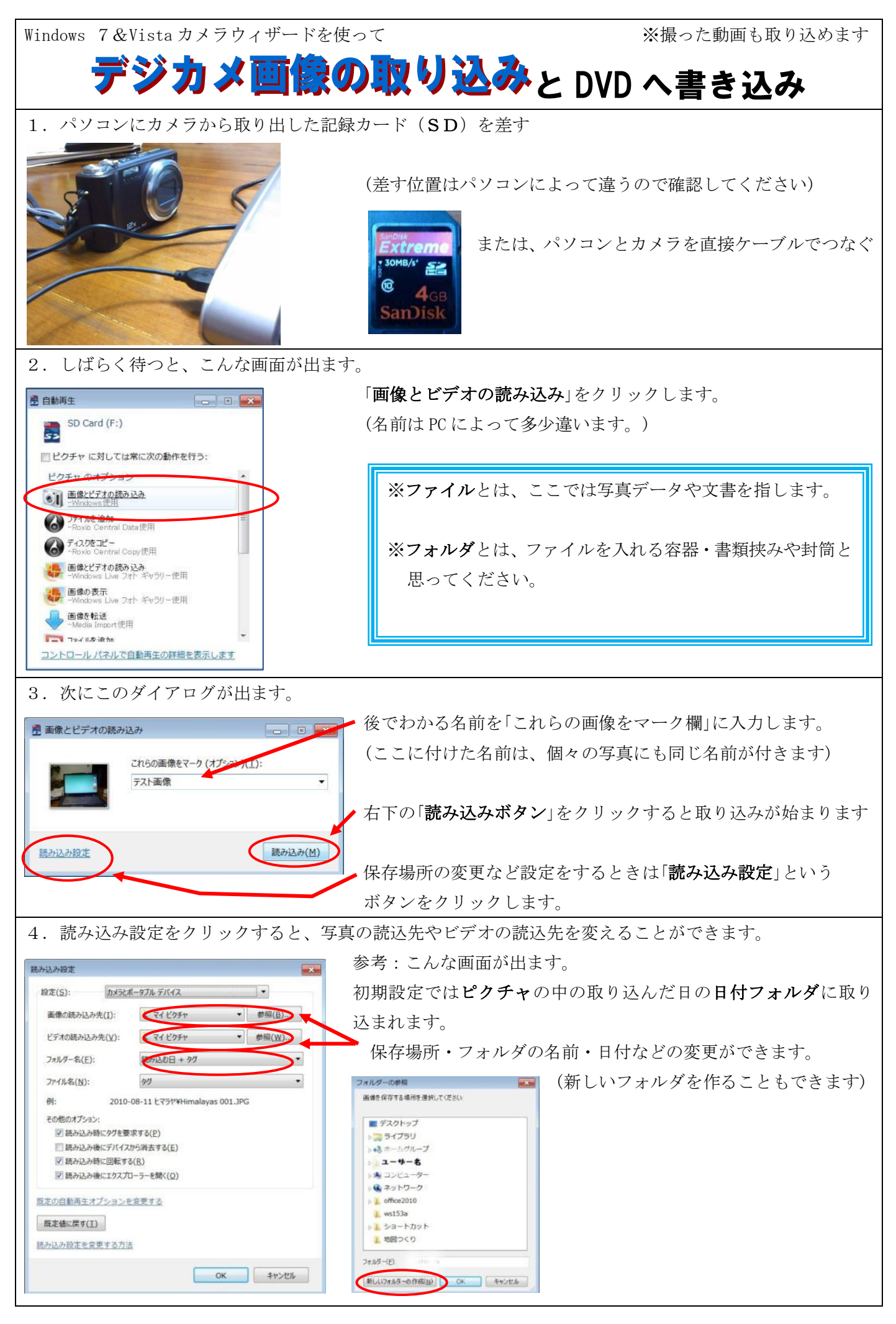

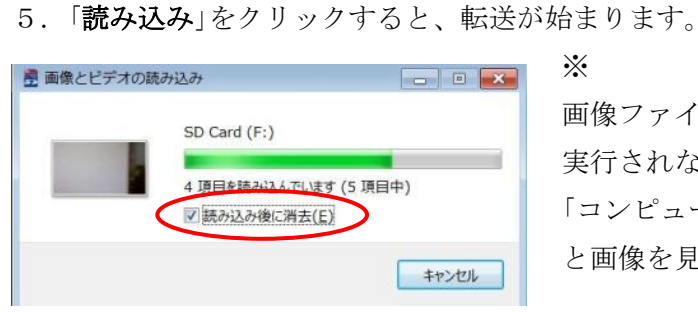

画像ファイルが SD カードに残っていても、ウィザードは一回しか 実行されないので、次に画像を見るときは「スタートボタン」⇒ 「コンピュータ」⇒「リムーバブルディスク」を**ダブルクリック**する と画像を見ることができます。

6. 取り込みが終わると、取り込まれた画像と動画が表示されます。

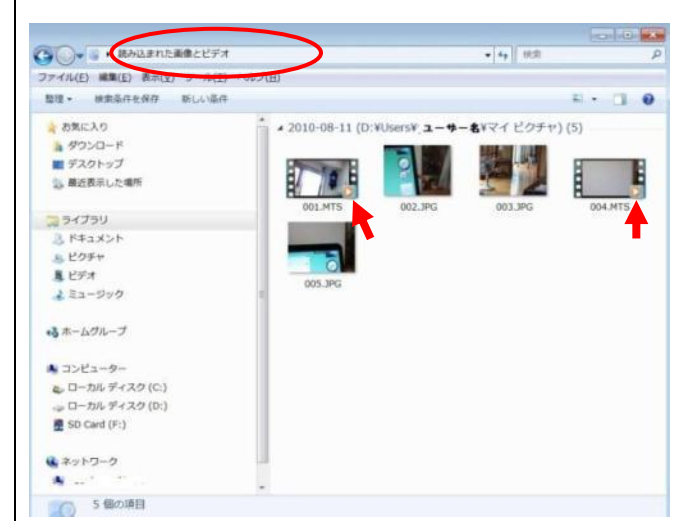

※黄色の右向き三角形の付いたものはビデオ(動画)です。

ファイルをダブルクリックすると「特に指定しない限り」 画像は windows フォトギャラリーで大きな画像を見るこ とができます。

動画はメディアプレーヤーが立ち上がります。

7. 取り込まれたフォルダの場所は?必ず確認しておきます

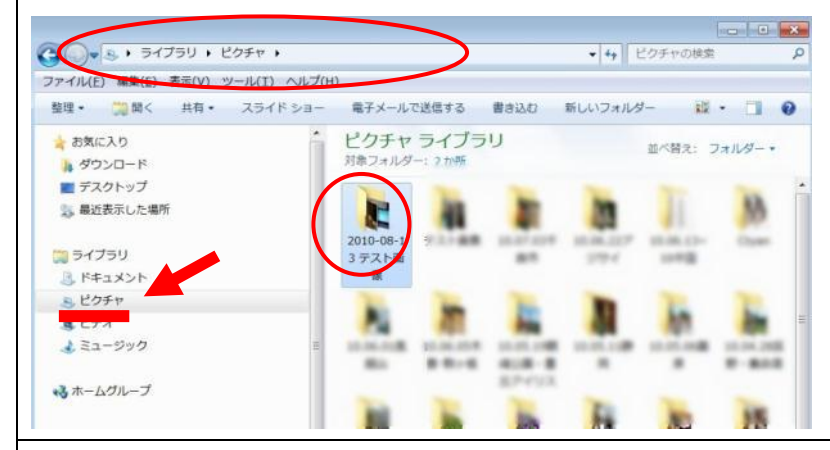

初期設定で取り込まれた画像はピクチャの 中の**取り込んだ日付+付けた名前**のフォル ダにあります。

(ここでは日付+テスト画像になっていま す)

8. 名前を変更するときは

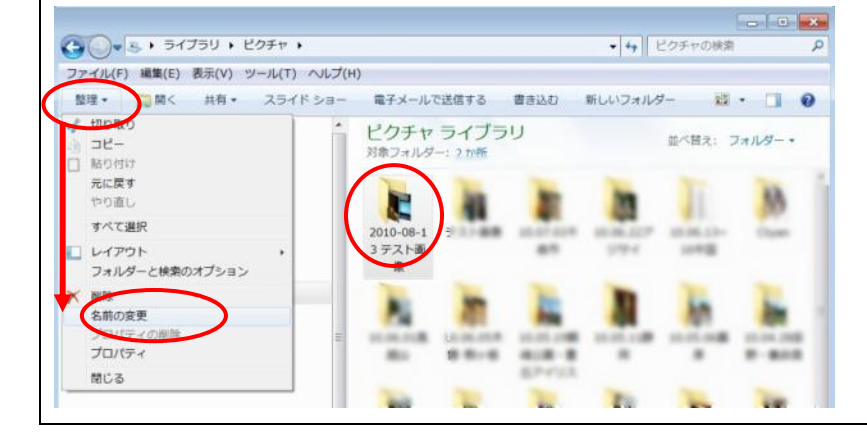

先に変更したいフォルダを選択しておき、 「**整理**」から、「**名前の変更**」を選択します。 (またはフォルダを**右クリック**し、「名前の変 更」を選択します)

名前は後でわかりやすいように、**撮影日時** 撮影場所・○○会などとするとよいでしょ う。

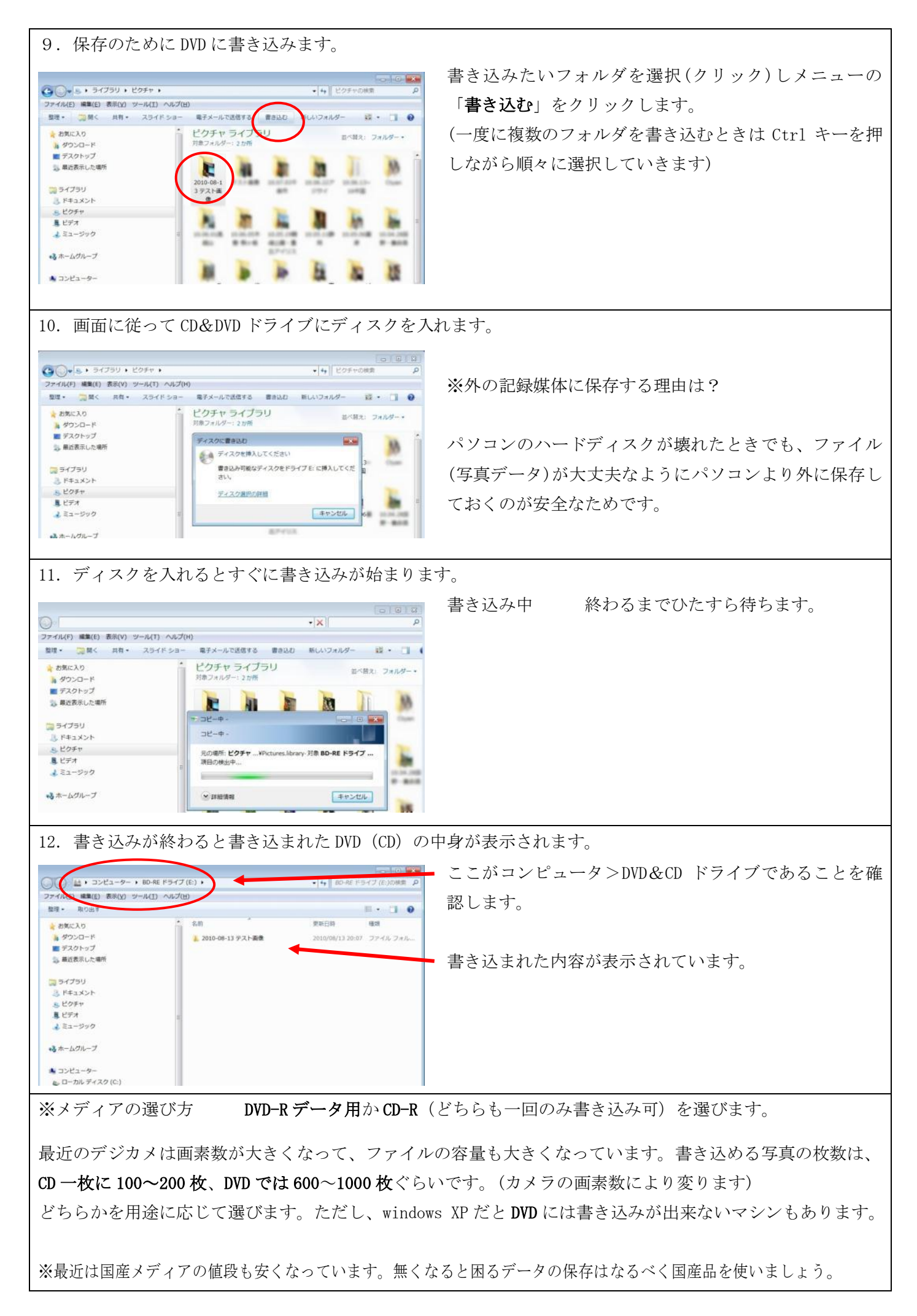

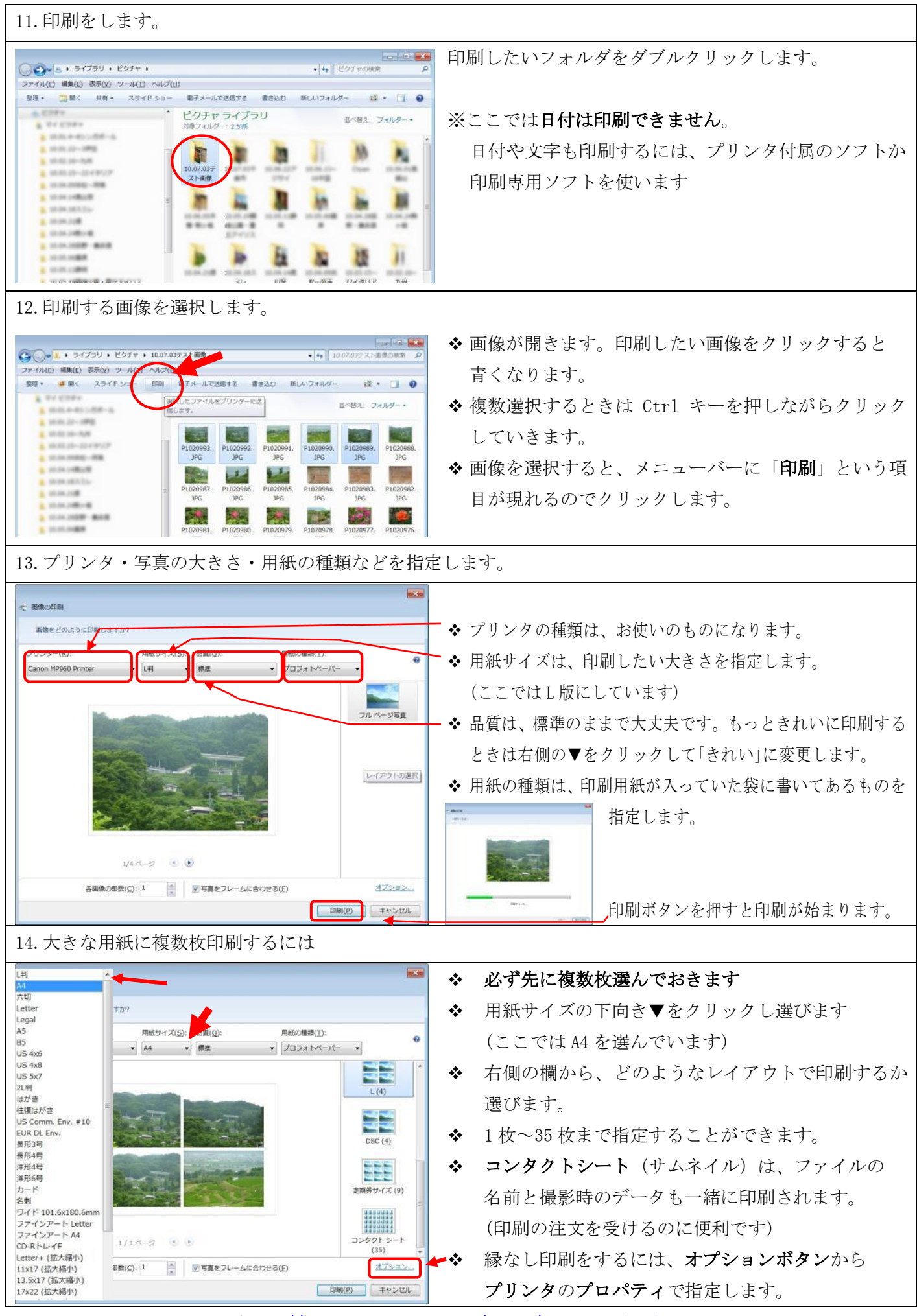

http://homepage3.nifty.com/446ta/computer.html <u>~</u>